ODSHERRED Kommune

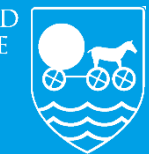

Omsorg og Sundhed

### NAVIGATIONSSEDLER

SAMTYKKER OG ANGIVELSE AF VACCINATION MOD COVID-19

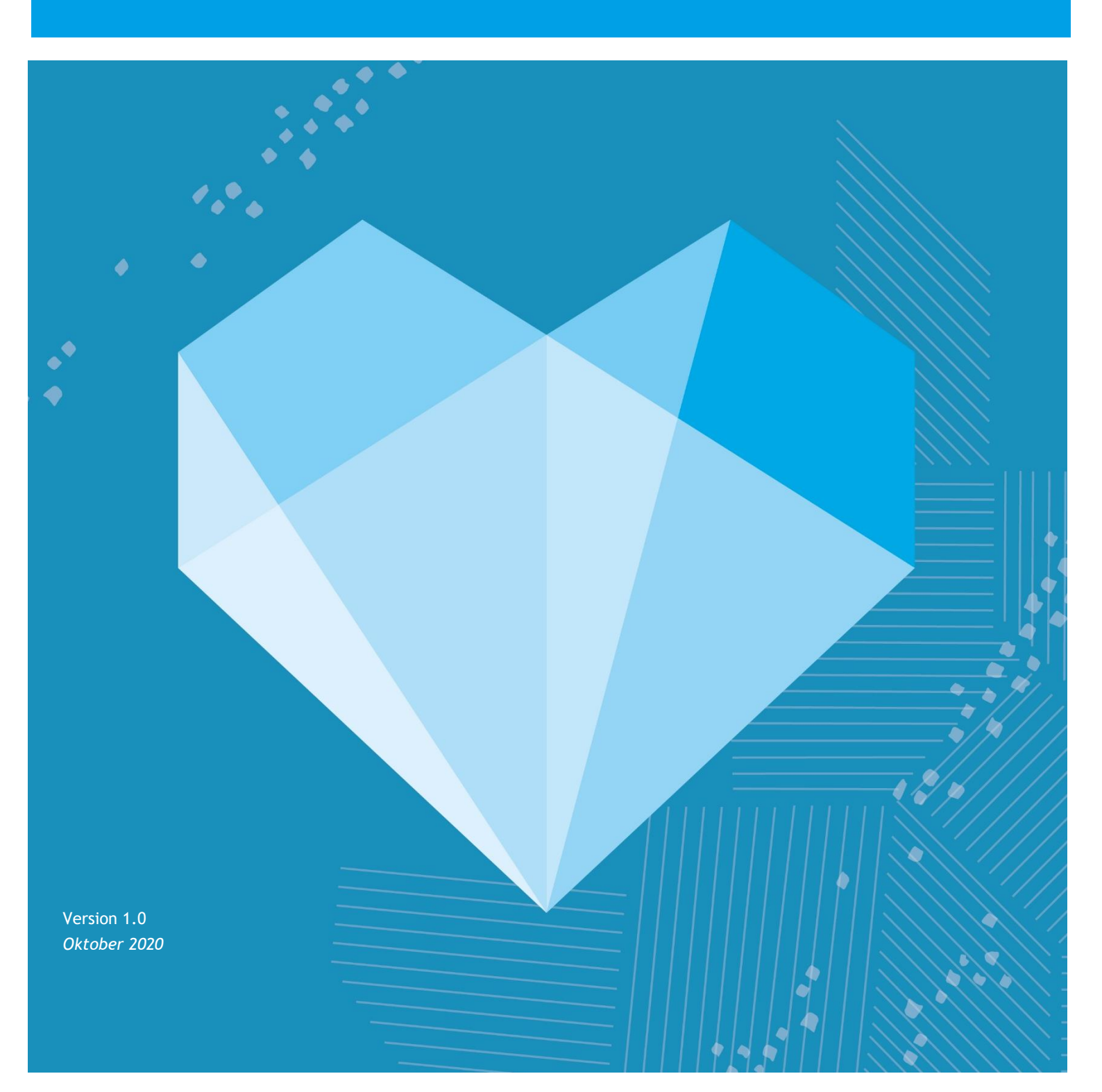

### INDHOLDSFORTEGNELSE

| Oprette samtykke til vaccination mod Covid-19                    | 3   |
|------------------------------------------------------------------|-----|
| Dokumentation af at borger har modtaget vaccination mod Covid-19 | 6   |
| Hvis man er i tvivl om borger har fået vaccination               | . 7 |

#### **Oprette samtykke til vaccination mod Covid-19**

| FASE                                                                                 | FORKLARING                                                                                                    | NAVIGATION                                                                                                    |
|--------------------------------------------------------------------------------------|----------------------------------------------------------------------------------------------------|----------------------------------------------------------------------------------------------------|
| Borger spørges om<br>han/hun vil samtykke<br>til de to vaccinationer<br>for Covid-19 | Der skal oprettes<br>et samtykke for<br>hver vaccination<br>under stamdata                                                                            | ₽₀                                                                                                    |
| Oprette samtykke                                                                     | Gå ned i plusset<br>Vælg opret<br>samtykke                                                                                                    | <ul> <li>Tilføj professionel kontakt</li> <li>Opret forebyggende hjemmebesøgskort</li> <li>Tilføj intern kontaktperson</li> <li>Tilføj netværk</li> <li>Opret samtykke</li> <li>Opret observation</li> </ul>                                                                                                    |
| Udfyld borgers<br>oplysninger til<br>samtykket                                       | Du skal angive<br>startdato for<br>samtykket.<br>Nedenunder skal du<br>angive om borger<br>giver positivt eller<br>negativt samtykke<br>til vaccinen. | Samtykke     Samtykke     Samtyke     Samtykke     Samtykke     Samtyke     Samtyke     Samt |

|                                           | Kategorien vil være<br>hvilken vaccine der<br>gives samtykke til:<br><i>Covid-19 første</i><br><i>vaccine</i><br>Eller<br><i>Covid-19 anden</i><br><i>vaccine</i><br>Udfyld om det er<br>borger selv der<br>samtykker eller<br>værge.<br>Samt at borger er<br>informeret om at<br>samtykket kan<br>trækkes tilbage. | Andet<br>Covid-19 anden vaccine, ved skriftligt samtykke, vedhæft fil<br>Covid-19 første vaccine, ved skriftligt samtykke, vedhæft fil<br>Forebyggelse og sundhedsfremme<br>Indhentning af oplysninger hos pårørende<br>Indhentning af oplysninger til anden myndighed<br>Konkret situation, der kræver skriftlig samtykkeerklæring<br>Registrering og behandling af personoplysninger<br>Samtykke til at sende indlæggelsesrapport<br>Undersøgelse og/eller behandling<br>Varetagelse af helbredsmæssige beslutninger<br>Videregivelse af oplysninger til anden myndighed<br>Ideregivelse af oplysninger til pårørende<br>Værge |
|-------------------------------------------|----------------------------------------------------------------------------------------------------|----------------------------------------------------------------------------------------------------|
| Hvis borger afgiver<br>skriftlig samtykke | Du modtager det<br>skriftlige<br>samtykke.<br>Udfyld samtykke<br>som anvist<br>ovenfor.<br>Før samtykket<br>oprettes skal det<br>skriftlige samtykke<br>vedhæftes som fil.<br>(kan kun gøres på<br>web)                                                                                                    | Opret samtykke     16.12.2020        Vale samtykke pro*      I hogativt samtykke     I hogativt samtykke     Kargori*      Cordid-19 første vaccine, ved skriftligt samtykke, vedhæft fil      Formål     Samtykke givet af*         Borger           I or er informeret om, at samtykket kan trækkes tilbage *                                                                                                    |

| Indsæt fil på<br>samtykke                                      | Det skriftlige<br>samtykke skal<br>være scannet ind<br>til computeren. Du<br>kan herved blot<br>trække filen over i<br>samtykket.<br>Klik herefter<br>vedhæft<br>Og herefter kan<br>samtykket<br>oprettes. | Vedhæft fil       ×         Navn*                                                                                         |
|----------------------------------------------------------------|----------------------------------------------------------------------------------------------------|----------------------------------------------------------------------------------------------------|
| Overblik over<br>borgers samtykker<br>de<br>san<br>ligg<br>bor | Du kan nu på<br>borgers stamdata<br>få et overblik over<br>de gældende<br>samtykker der<br>ligger på<br>borgeren.                                                                                          | Gældende samtykker :                                                                                                    |
|                                                                |                                                                                                    | Videregivelse af oplysninger til pårørende (Negativt<br>samtykke)<br>Borger ønsker ikke at søn Bertil informeres om hende |
|                                                                |                                                                                                    | 01.11.20–<br>Varetagelse af helbredsmæssige beslutninger<br>Borger er habil, dog har hun datter Sussi, med til alle I     |
|                                                                |                                                                                                    | 16.12.20-<br>Covid-19 første vaccine, ved skriftligt samtykke,<br>vedhæft fil                                             |
|                                                                |                                                                                                    | 02.10.20-<br>Indhentning af oplysninger hos pårørende<br>datter                                                           |

## Dokumentation af at borger har modtaget vaccination mod Covid-19

| FASE                                                                                                    | FORKLARING                                                                                                    | NAVIGATION                   |
|----------------------------------------------------------------------------------------------------|----------------------------------------------------------------------------------------------------|------------------------------|
| Dokumenteres<br>samtidig med at<br>borger får vaccination<br>eller borger bliver<br>spurgt i hjemmet om<br>han/hun har modtaget<br>vaccination. | Det skal fremgå i<br>journalen om borger<br>har fået vaccination<br>mod Covid-19 således,<br>at vi er opmærksomme<br>på eventuelle<br>bivirkninger.<br>Dokumentation vil<br>fremgå på LMK                                                                                                    | â                            |
| Dokumentation i<br>"Generelle                                                                                                    | Klik på generelle<br>medicinoplysninger.                                                                                                    | Generelle medicinoplysninger |
| medicinoplysninger"                                                                                                    | Vælg blyanten for at<br>rette.<br>Skriv under<br><i>Bemærkning vedr.</i><br><i>administration:</i><br>Har fået 1. vaccination<br>mod Covid-19 og/eller<br>har fået 2. vaccination<br>mod Covid-19.<br>Tryk på det grønne<br>flueben for at gemme<br>Der vil nu under<br>generelle<br>medicinoplysninger,<br>være angivet at borger<br>har fået vaccine mod<br>Covid-19. |                              |

# Hvis man er i tvivl om borger har fået vaccination

| FASE                                                                                                    | FORKLARING                                                                                                    | NAVIGATION                                                                                                    |
|----------------------------------------------------------------------------------------------------|----------------------------------------------------------------------------------------------------|----------------------------------------------------------------------------------------------------|
| Hvis borger selv er i<br>tvivl, eller du er i tvivl<br>om borger selv har<br>været afsted for at<br>blive vaccineret, er det<br>muligt at se på FMK-<br>online om borgeren er<br>vaccineret | For at tilgå FMK-online<br>skal man sidde ved en<br>computer i kommunen.<br>Det kræver en digital<br>signatur, som er<br>installeret på<br>kommunens computere.              | Tilgå <u>https://fmk-online.dk/fmk/</u>                                                                                                    |
| Log-in med din<br>medarbejder signatur<br>Log-in med din<br>medarbejder Nem Id, men dit<br>medarbejder Nem Id.<br>Klik på: log på med<br>nøglefil                                           |                                                                                                    | Image: Constraint of the second second se |
|                                                                                                    | Computeren indsætter<br>selv dit bruger-id.<br>Dit bruger-id er:<br>Intern\brugernavn<br>Din adgangskode er den<br>samme som du bruger<br>til at logge ind på<br>computeren. | Log på med neglekort >       Image: Log på med nøglefil >         Signaturcentral       ?         NemLog-in       Image: Husk mig         Bruger-id       Image: Husk mig         intern\stikk       Image: Husk mig         Adgangskode       Image: Husk mig         Certifikat       Stine Kæstner Kinsbøl (Odsherred kommune)         Næste       Image: Husk mig                                                                                                    |
|                                                                                                    | Vælg<br>organisationstypen:<br>kommune                                                                                                    | Verig tilknytning         Du er logget ind som sygeplejerske Stine Kæstner Kinsbel med autorisationsnummer 05YWV.         Angiv nu dit nuværende arbejdssted         Vælg organisationstype         Vælg organisationstype         Vælg organisationsti         Tindidø                                                                                                    |

| Skriv ods og vælg                                                                                                    | Vælg tilknytning                                                                                                    |
|----------------------------------------------------------------------------------------------------|----------------------------------------------------------------------------------------------------|
| Odsherred Kommune                                                                                                    | Du er logget ind som sygeplejerske Stine Kæstner Kinsbøl med autorisationsnummer 05YWV .                                                               |
|                                                                                                    | Angiv nu dit nuværende arbejdssted                                                                                                    |
| Klik fortsæt                                                                                                    | Angiv type af arbejdsted<br>Kommune   Inditast del af kommunenummer eller ansættelsestedets navn<br>ods<br>nuak valg är årbejonsted<br>Log utt Fortsæt |
| Herefter kan du<br>indtaste borgers cpr. nr.<br>Så vil du kunne se<br>borgers fælles<br>medicinkort, recepter,<br>vaccinationer og<br>behandlingstestamente. |                                                                                                    |